### Introduction to Eclipse

CO7205 Advanced System Design

José Fiadeiro Laura Bocchi Yi Hong

Lab sheet and materials

http://www.cs.le.ac.uk/srml/

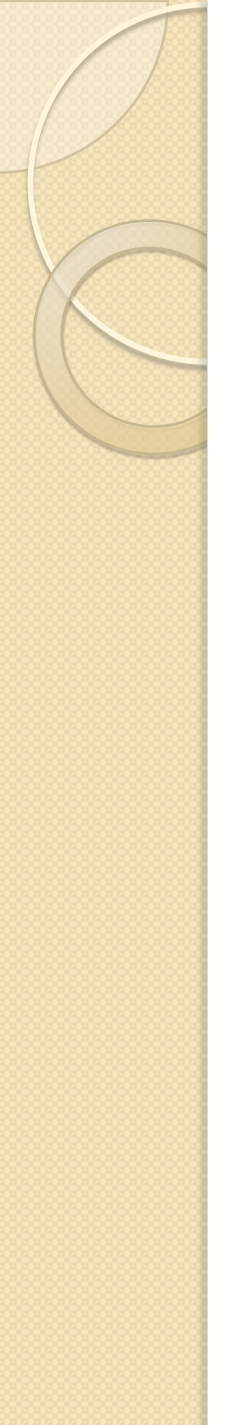

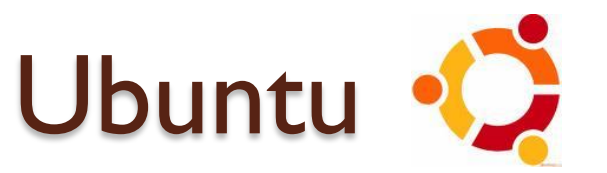

- Login into Ubuntu
  - Your password is different from CFS account,
    - (Note: default password for new account is 'changeme')
    - Use either GNOME or KDE desktop.
  - How to reset my Linux password?
    - Open a **Terminal window** from

Application->Accessories->Terminal and type passwd

 Ubuntu is a Debian based Linux distribution, it is free and open source, more information please visit <u>http://www.ubuntu.com/</u>

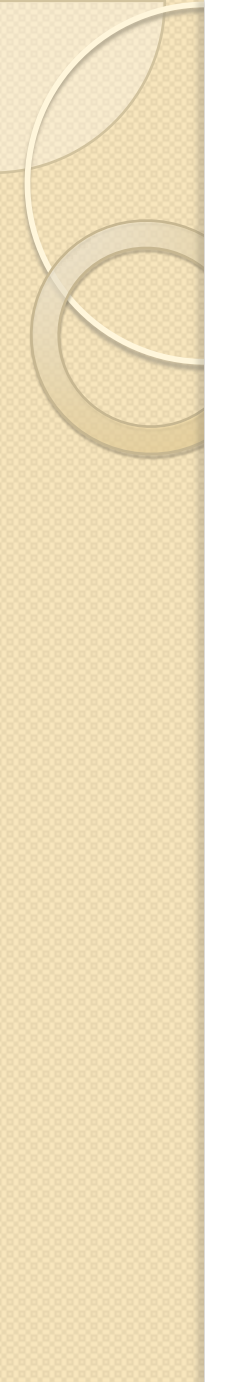

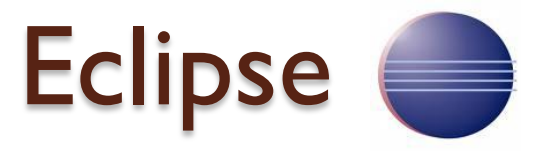

### Introduction to Eclipse

- A multi-language software development environment comprising an IDE (Integrated Development Environment ) and a plug-in system to extend it.
- Written primarily in Java and can be used to develop applications in various modelling and programming language
- Start Eclipse
  - Open a terminal window then type: eclipse34

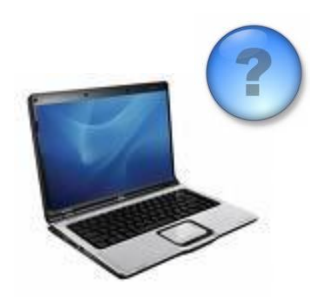

Eclipse@home

- Q: How to install Eclipse on my Laptop?
  - Step I
    - Install JDK (Java Development Kit) 1.6 from <u>http://java.sun.com/javase/downloads/index.jsp</u>,

(Mac OS X user may skip this step as Mac OS X has build-in JDK installed.

- Step 2
  - Download Eclipse 3.4 from
     <u>http://www.eclipse.org/downloads/packages/release/gany</u>
     <u>mede/sr2</u>
  - Select this release : Eclipse Modeling Tools (includes Incubating components)

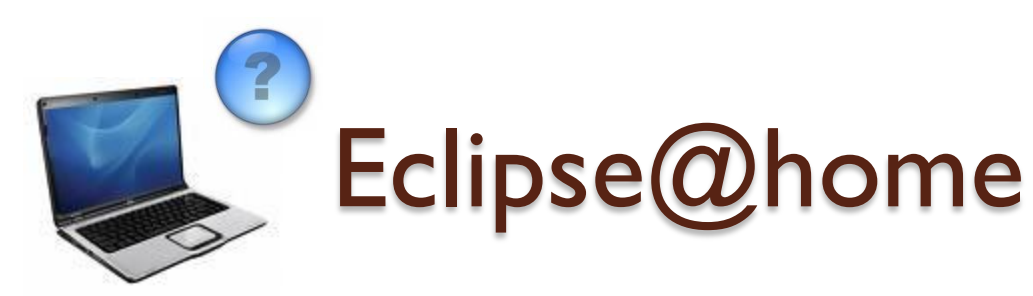

- Q: How to install Eclipse plugins?
  - A: Eclipse plugins can be installed from eclipse update sites. To add a update site to repository, goes to Menu->Help->Software Updates >Availables Software->add Site, type the update site URL and click install.

| type filter text                                            | ~       | Install      |
|-------------------------------------------------------------|---------|--------------|
| Name                                                        | Version |              |
| III 4 http://download.eclipse.org/technology/emft/updates/  |         | Properties   |
| Add Site                                                    | 0       |              |
|                                                             | Local   | Add Site     |
| Location: http://www.cs.le.ac.uk/srml/milestone/update/site | e.xm    | Manage Sites |
|                                                             | Archive |              |
|                                                             | c.      | Defeat       |
| с 🧊 Ок                                                      | Cancel  | Refresh      |
| Show only the latest versions of available software         |         |              |
| Include items that have already been installed              |         |              |

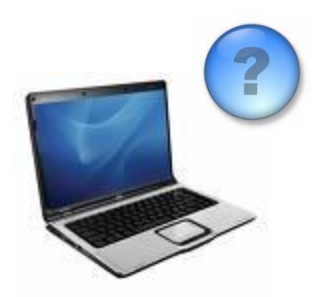

Eclipse@home

- Q: What plugins do I need for this module? Where are these update sites?
- A:You will need to install the following plug-ins for your eclipse:

**OpenArchitectureware 4.3.1** 

http://www.openarchitectureware.org/updatesite/milestone/site.xml

SRML Modelling Environment 1.4.9

http://www.cs.le.ac.uk/srml/milestone/update/site.xml

\*Please refer to appendix for installation guide

# Getting Start with Eclipse

A workspaces is an area allocated for someone to work in, a folder in which related software and data can be manipulated or developed in isolation from others.

| e Workspace Launcher                                                                                                    | 0 |
|----------------------------------------------------------------------------------------------------|---|
| Select a workspace                                                                                                    |   |
| Eclipse Platform stores your projects in a folder called a workspace.<br>Choose a workspace folder to use for this session. |   |
| Workspace: /home/hongyi/workspaceIntroduction                                                                               |   |
| ▶ <u>C</u> opy Settings                                                                                                    |   |
| workspaces                                                                                                    |   |
| OK     Cancel                                                                                                    |   |

• e.g. "workspacesIntroduction"

## Create a New Project

We can use eclipse to create different kinds of projects (e.g. Java Project, UML Project, Plug-in Development Project, SRML Modelling

Project etc.). Let's create a simple Java project :

#### File->New->Java project

| <u>File E</u> dit <u>S</u> ource Re | efac <u>t</u> or <u>N</u> avigate Search Project <u>R</u> un <u>W</u> indow <u>H</u> elp      |    |
|-------------------------------------|-----------------------------------------------------------------------------------------------|----|
| <u>N</u> ew<br>Open File <u>.</u>   | Shift+Alt+N > 🈕 Java Project                                                                  |    |
| Close                               | 🔄 New Java Project                                                                            | 00 |
| –<br>C <u>l</u> ose All             | Create a Java Project                                                                         |    |
| Save As                             | Create a Java project in the workspace or in an external location.                            |    |
| Sav <u>e</u> All<br>Rever <u>t</u>  | Project name: CO7205_Lab1                                                                     |    |
|                                     | Contents     Create new project in <u>w</u> orkspace     Create project from existing service |    |
|                                     | Create project from existing source                                                           |    |

Use "CO7205\_Lab1" as project name

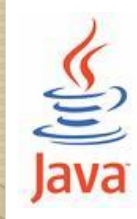

### Write a HelloWorld Java program with Eclipse

| File Edit Source Refactor Navigate Search Project Run Window<br>☐ ➡ ♥ ■ ■ ■ ♥ ♥ ♥ ♥ ♥ ♥ ♥ ♥ ♥ ♥ ♥ ♥ ♥ ♥ ♥                              | <ul> <li>(1) Right click on <i>src</i> node</li> <li>(source code folder) and</li> <li>select</li> <li><i>New-&gt;Class</i></li> </ul> |
|----------------------------------------------------------------------------------------------------|----------------------------------------------------------------------------------------------------|
| 🖻 🔄 🧊 🌫 Project folder                                                                                                    |                                                                                                    |
| <ul> <li>✓ CO7205_Lab1</li> <li> <i><sup>™</sup></i> src         <ul> <li>▶ IRE System Library [java-6-sup-1.6]</li> </ul> </li> </ul> | (2) Type <i>MyFirstEclipse</i> as class name and enter the following simple java code                                                  |
| Source code folder                                                                                                    | Public class MyFirstEclipse {                                                                                                    |
| Library folder                                                                                                    | Public static void main(String[] args){<br>System.out.println("My first CO7205 Lat<br>}<br>}                                           |

(3)Run the code from *Menu->Run->Run*, you should be able to see the output.

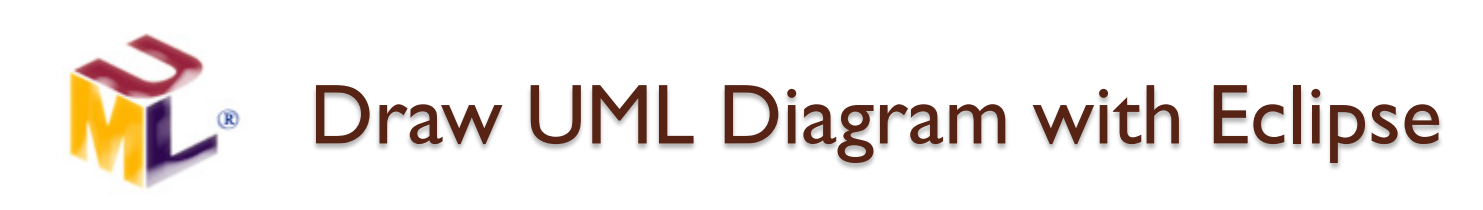

- Eclipse UML2 plug-in can be used to draw UML diagram including:
  - UML Class diagram
  - UML Use Case diagram
  - UML Activity diagram
  - UML State machine

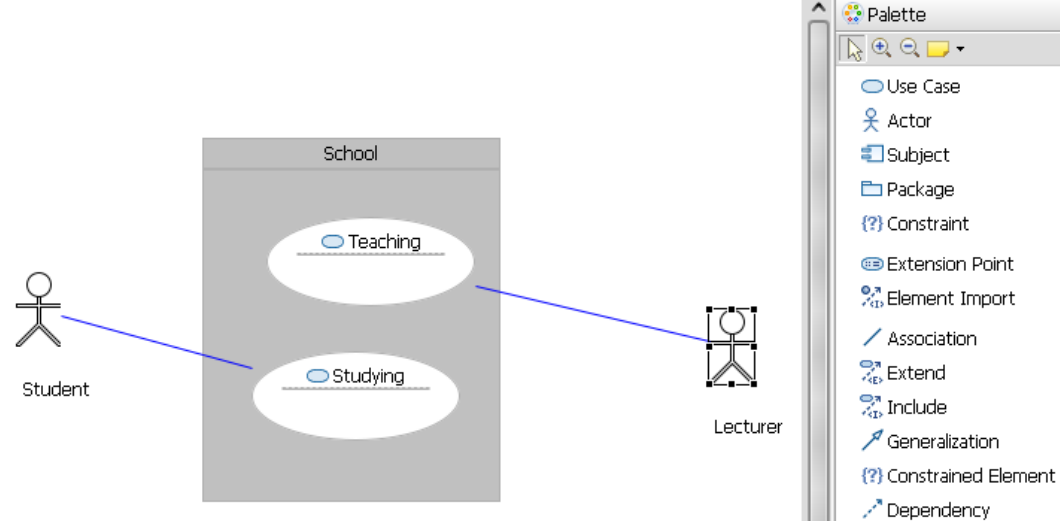

e.g. To draw a UML Use Case Diagram File->New->Other->UML UseCase Diagram

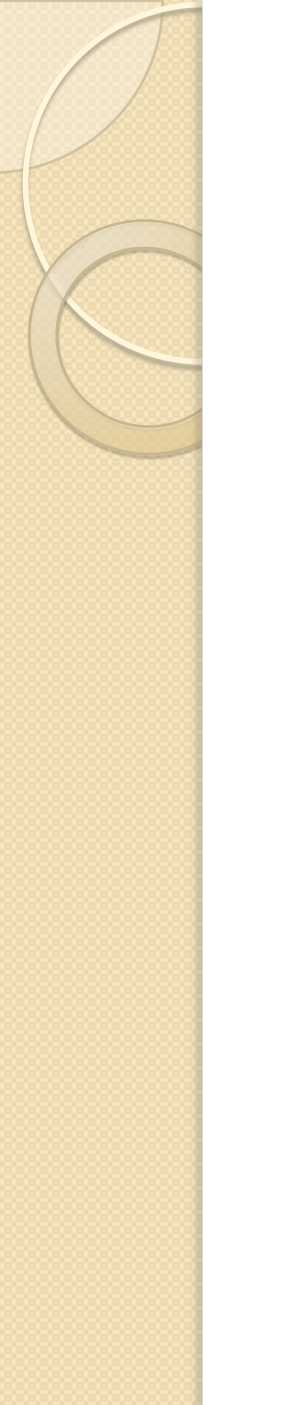

# Eclipse Practices (Java)

 Task I: Use Eclipse IDE to write a simple Java console application which prints the sum of all prime numbers ranging from 1 to 100.

#### Question: 2+3+5+7+11 .....+ 89+97 =?

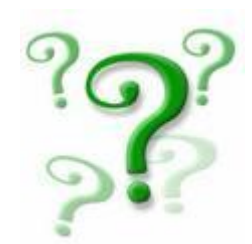

## **Eclipse Practices (UML)**

• Task I: Draw the followingUML Use Case Diagram with Eclipse.

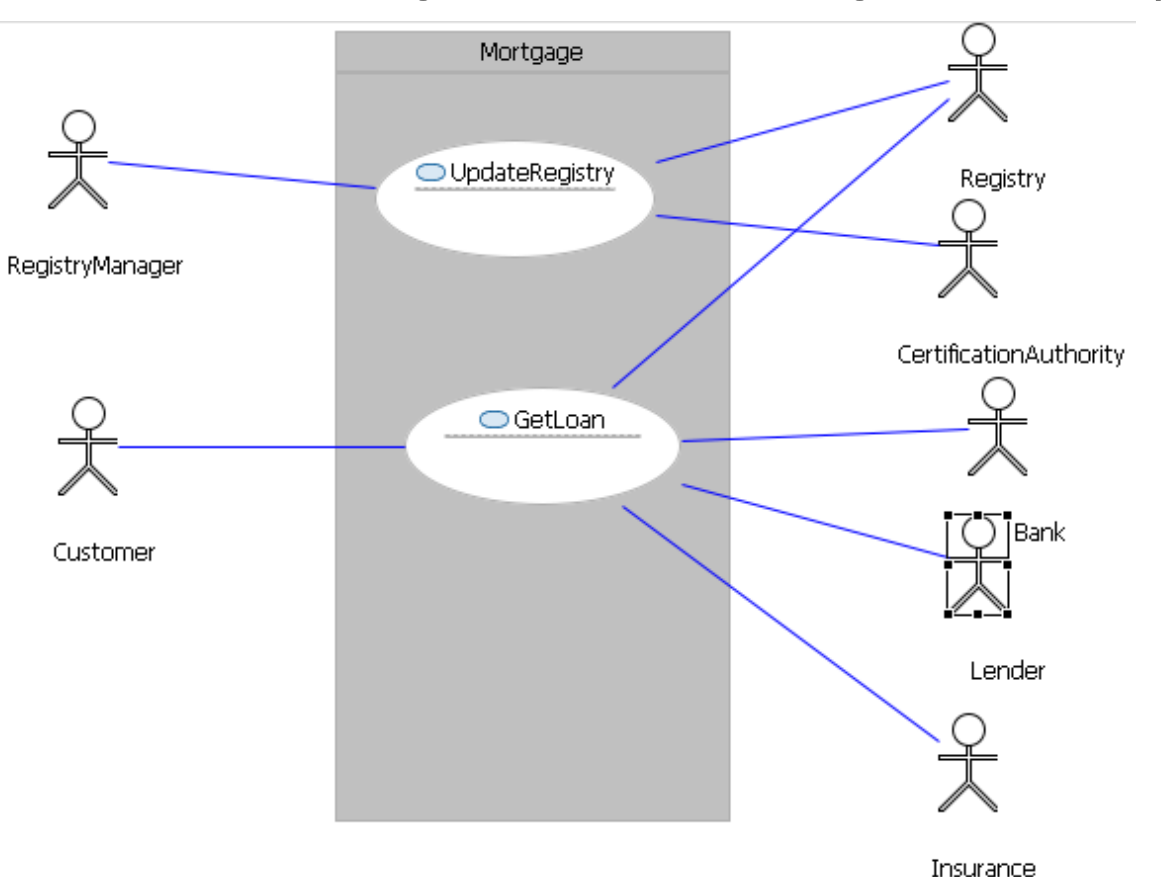

# **Eclipse Practices (UML)**

#### • Task 2: Draw the following UML State machine with Eclipse.

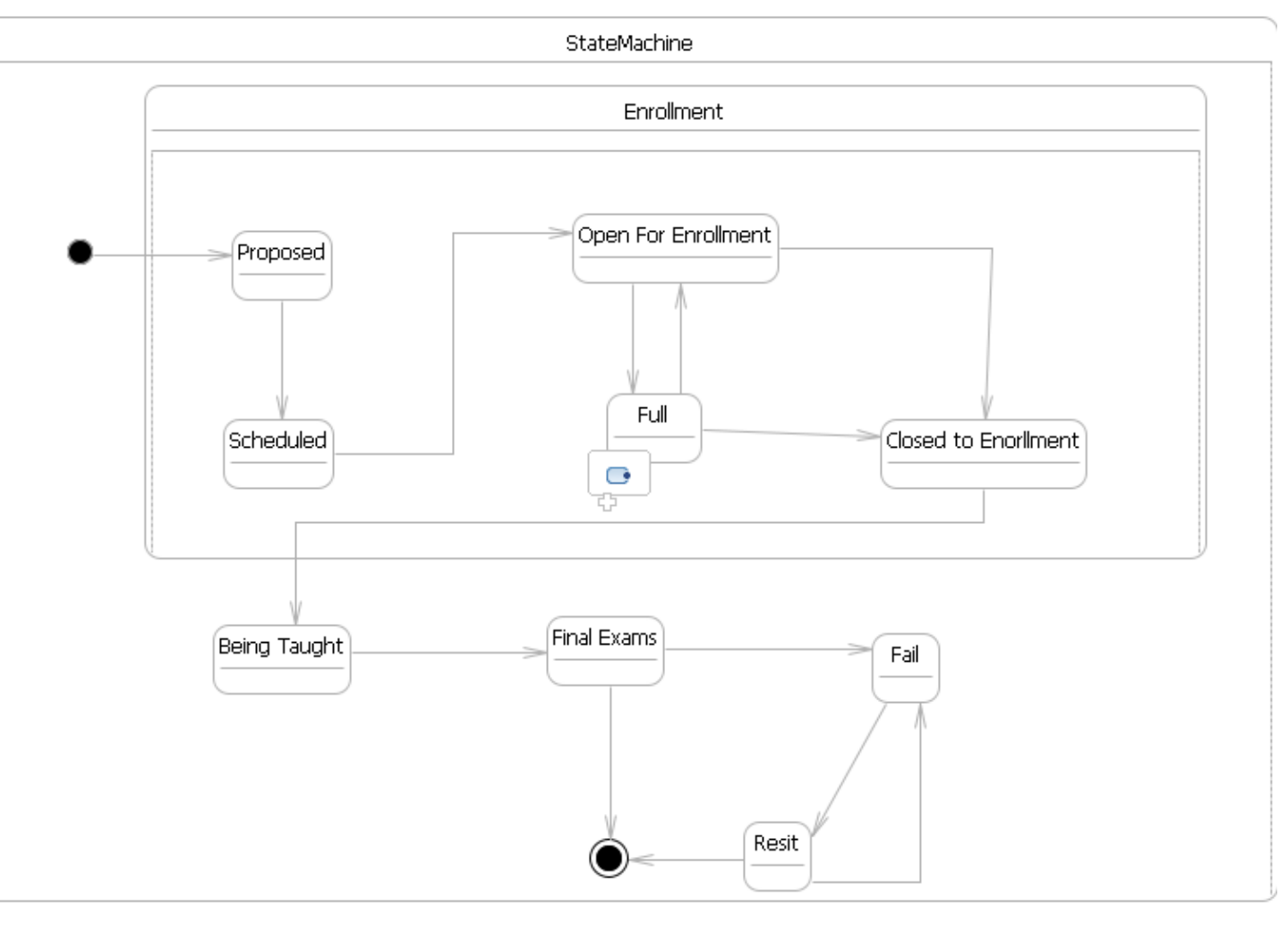

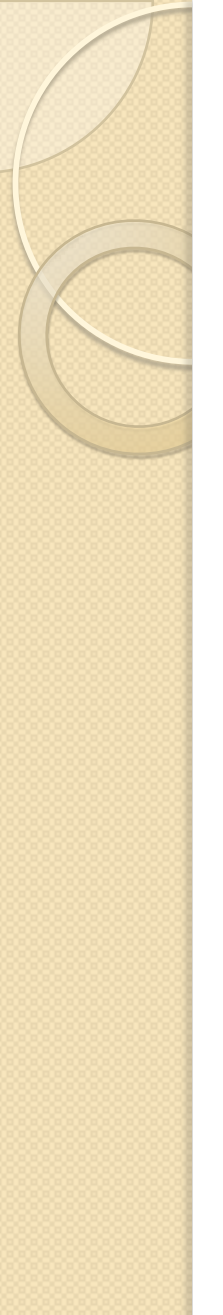

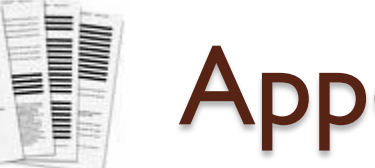

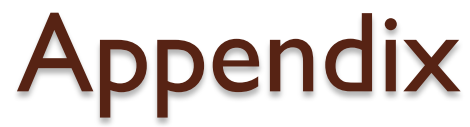

- Ubuntu Tutorial
  - <u>http://ubuntu-tutorials.com/</u>
- Eclipse Online Tutorial
  - <u>http://www.vogella.de/articles/Eclipse/article.html</u>
- Eclipse FAQ
  - <u>http://wiki.eclipse.org/index.php/Eclipse\_FAQs</u>

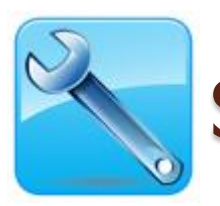

### SRML Modelling Environment Installation

SRML Modeling Environment is an Eclipse plugin thus can be installed and run on any platforms (windows/Linux)

- **Step I** download Eclipse 4.3 from (Eclipse 3.4 SR2 (Ganymede)
- <a href="http://www.eclipse.org/downloads/packages/release/ganymede/sr2">http://www.eclipse.org/downloads/packages/release/ganymede/sr2</a>
  - \* Please download this release: "Eclipse Modeling Tools (includes Incubating components) )
- Step 2 install openArchitectureWare 4.3.1 for Eclipse 3.4/SDE from <u>http://www.openarchitectureware.org/updatesite/milestone/site.xml</u> (Menu: Help->Software Updates->Availables Software->add Site)

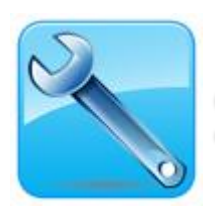

### SRML Modelling Environment Installation

Step 3 install SRML Modeling Environment from

http://www.cs.le.ac.uk/srml/milestone/update/site.xml

• (Menu: Help->Software Updates->Availables Software->add Site)

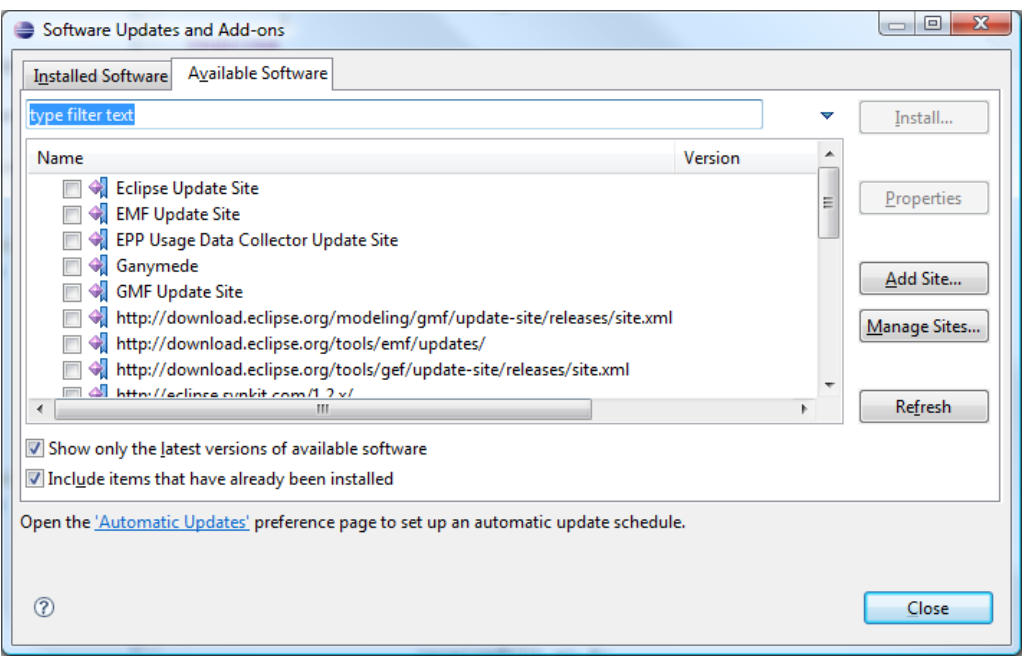